APP per Android che fa la funzione di GeoLocalizzatore (permette di localizzare la posizione geografica dello SmartPhone che sta eseguendo la APP).

Installando la APP non sarai automaticamente localizzabile, poiche' questo avviene solo se: - il GPS e' attivo

- disponi di una connessione ad internet

- ti abiliti tramite il tasto "RENDI VISIBILE"

Gli utenti sono divisi per GRUPPI (Free, Pubblici, Privati), e l'accesso ai GRUPPI (ed alle relative MAPPE) e' possibile solo agli utenti abilitati.

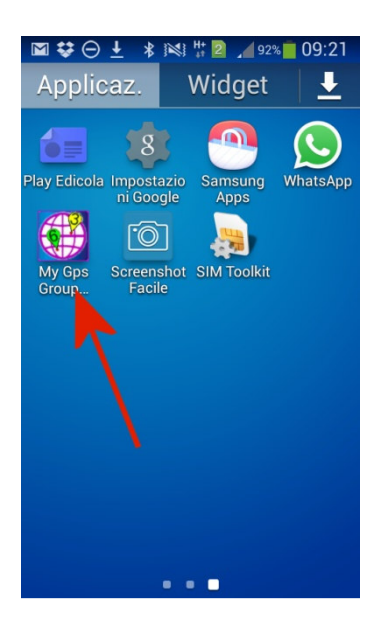

Appena fai partire la APP, accedi al PANNELLO DELLE IMPOSTAZIONI, dove devi inserire (una sola volta) i tuoi parametri identificativi. Questi si ottengono via email tramite la REGISTRAZIONE.

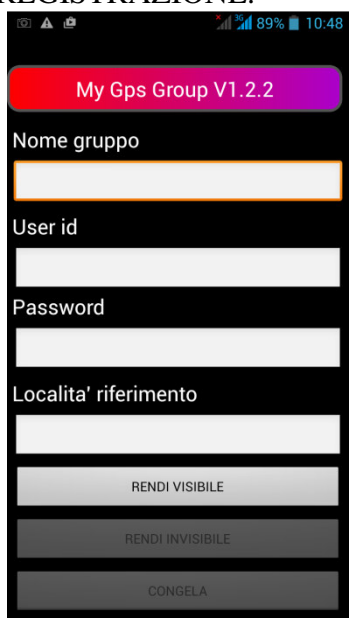

Registrazione

Scrollando, piu' in basso trovi il bottone REGISTRATI.

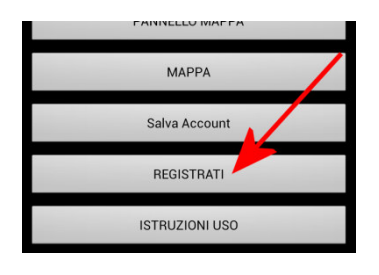

#### UserId e Password

Una volta completata la registrazione, ricevi immediatamente una email con UserId e Password all'indirizzo inserito (freccia rossa).

Per registrarti devi anche inserire il nome di un GRUPPO esistente (freccia verde). Se non ne conosci uno, puoi provare la APP nel gruppo FREE, o nel gruppo CICLISTI. Il primo e' completamente gratuito (ma i PAD non sono personalizzati), mentre il secondo ha una scadenza soggetta a rinnovo con quota associativa, ed ogni utente ha un PAD personalizzato da un colore ed un numero/lettera .

Nota bene: cambiando GRUPPO il pad potrebbe cambiare, ad esempio su CICLISTI hai il PAD 5 VERDE mentre su CAMPERISTI hai il PAD 9 GIALLO

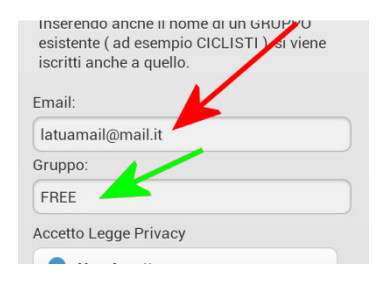

## Privacy

Perche' l'iscrizione vada a buon fine, devi obbligatoriamente dare il consenso per il trattamento dei dati, secondo la legge sulla PRIVACY (freccia rossa), procedendo poi nella richiesta (freccia verde)

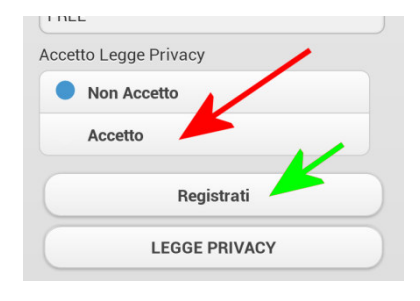

## Parti subito!

Appena ricevi la email con il tuo UserId, Password ed il nome del gruppo, torna alla APP premendo il tasto in basso a destra del tuo SmartPhone.

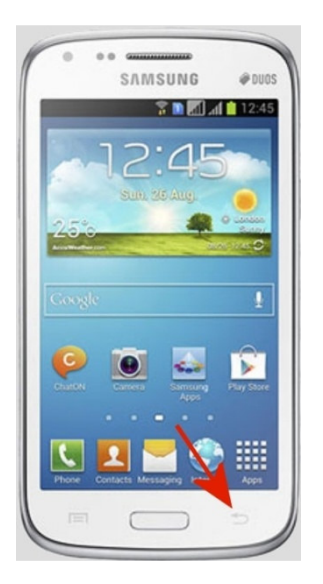

Ora inserisci le tue credenziali negli appositi spazi.

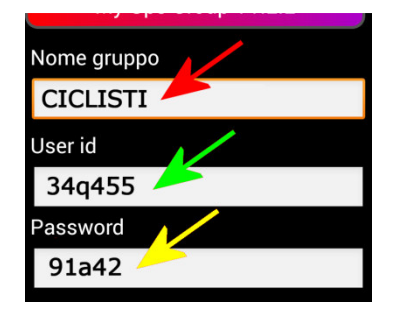

## Riferimento

La LOCALITA' DI RIFERIMENTO (ad esempio dove ti trovi ora), ti permette di aprire la mappa, centrata nel punto indicato (che sara' segnalato da un PAD blu). Inserisci i dati che useresti su Google Maps, ad esempio solo la tua citta' la citta' e il CAP, la citta' e

Inserisci i dati che useresti su Google Maps, ad esempio solo la tua citta', la citta' e il CAP, la citta' e l'indirizzo ecc.

Dopo aver attivato il GPS e la connessione ad internet, puoi pigiare "RENDI VISIBILE" (freccia verde)

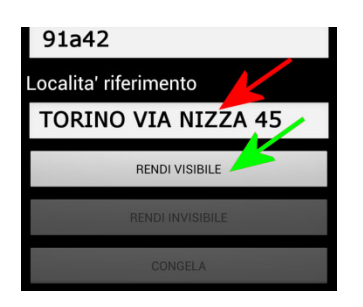

#### Sei tracciato !

Da questo momento sei tracciato sulla mappa (potrebbero passare alcune decine di secondi prima che il tuo PAD sia veramente visibile).

Per aprire la mappa ci sono due possibilita':

MAPPA (freccia verde) apre direttamente la MAPPA sulla zona di RIFERIMENTO
PANNELLO MAPPA apre una pagina di impostazioni, da dove puoi cambiare GRUPPO, RIFERIMENTO e ZOOM (questo funziona solo per la MAPPA e non per la APP)

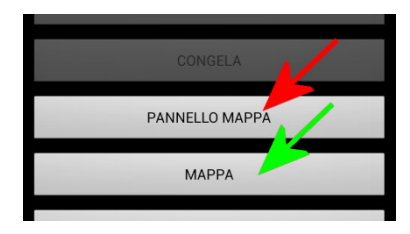

# Ecco la MAPPA !

La MAPPA si presenta con i PAD di tutti gli utenti attivi (che hanno scelto RENDI VISIBILE) e con iscrizione non scaduta

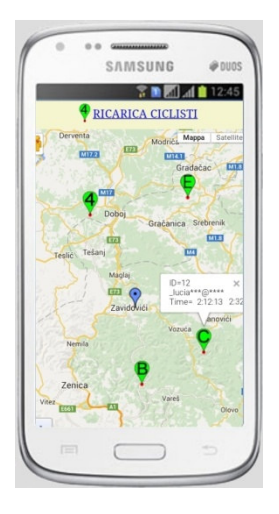

## Alcune spiegazioni

Guarda l'immagine seguente:

- la freccia rossa e' il tuo PAD personalizzato (colore, numero, lettera) che troverai sulla mappa una volta attivato

- la freccia verde e' il link per ricaricare la mappa
- la freccia blu e' il punto di RIFERIMENTO impostato

- la freccia viola sono le informazioni dell'utente che si ottengono "tappando" il PAD; sono riportati numero\_id, parte della email, data e ora dell'ultimo aggiornamento di posizione

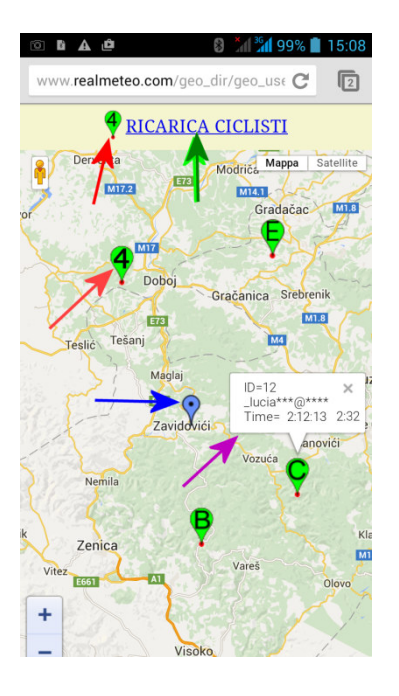

# Pannello MAPPA

Ecco come si presenta il PANNELLO MAPPA, che ti consente di:

- visualizzare tutti i GRUPPI a cui sei iscritto
- regolare lo ZOOM iniziale
- cambiare punto di RIFERIMENTO

una volta che hai inserito questi dati puoi aprire la MAPPA tappando su "VISUALIZZA MAPPA"

|          | e 📶 📶 8                     | 9% 📋 | 10:4 |
|----------|-----------------------------|------|------|
| www.rea  | almeteo.com/geo_dir/geo_use | C    |      |
| Nome de  | el Gruppo :                 |      |      |
| CIC      | LISTI                       |      |      |
| Userid : |                             |      |      |
| 34q      | 455                         |      |      |
| Passwo   | rd :                        |      |      |
| 91a      | 42                          |      |      |
| Localita | 1                           |      |      |
| TOF      | RINO VIA NIZZA              | 45   |      |
|          |                             |      |      |
| Map Zoo  | om :                        |      |      |
| 6        |                             |      |      |
|          |                             |      |      |
|          | VISUALIZZA MAPPA            |      |      |
|          |                             |      |      |
|          | REGISTRATI e PRIVACY        |      |      |

#### Diagnostica

Diagnostica: abbassando la tendina che accede alle impostazioni dello smartphone, puoi vedere la STELLINA, che segnala che hai attivato correttamente la APP.

Vicino alla STELLINA trovi la scritta "Sei tracciato" e di seguito l'ora dell'ultimo aggiornamento

#### del tuo PAD sula MAPPA.

Quando manca l'orario, la MAPPA non e' stata ancora aggiornata, o per mancanza di connessione, o per mancanza di visibilita' GPS (in certe zone e all'interno di edifici non si riceve).

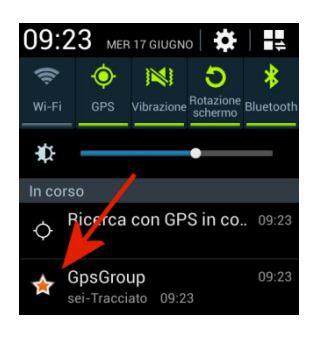

#### Disconnessione

Quando sei "tracciato" sul display del tuo SmartPhone, in alto, appare "sempre" la STELLINA (freccia rossa).

Per disconnetterti hai due possibilita', entrambe chiudono il servizio della APP (facendo sparire la STELLINA), consentendo un risparmio di batteria:

- RENDI INVISIBILE (freccia verde) che cancella anche il tuo PAD dalla MAPPA

- CONGELA (freccia rossa) che lascia il tuo PAD nell'ultima posizione

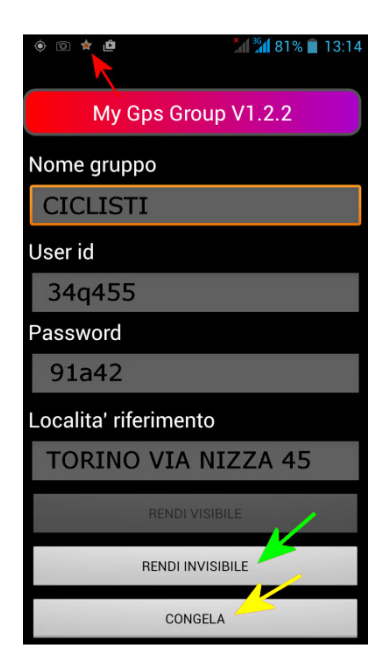